## 1.1 Удаление программного обеспечения

1. Заходим в панель управления (рис.1а для Windows XP) (рис. 1b для Windows 7)

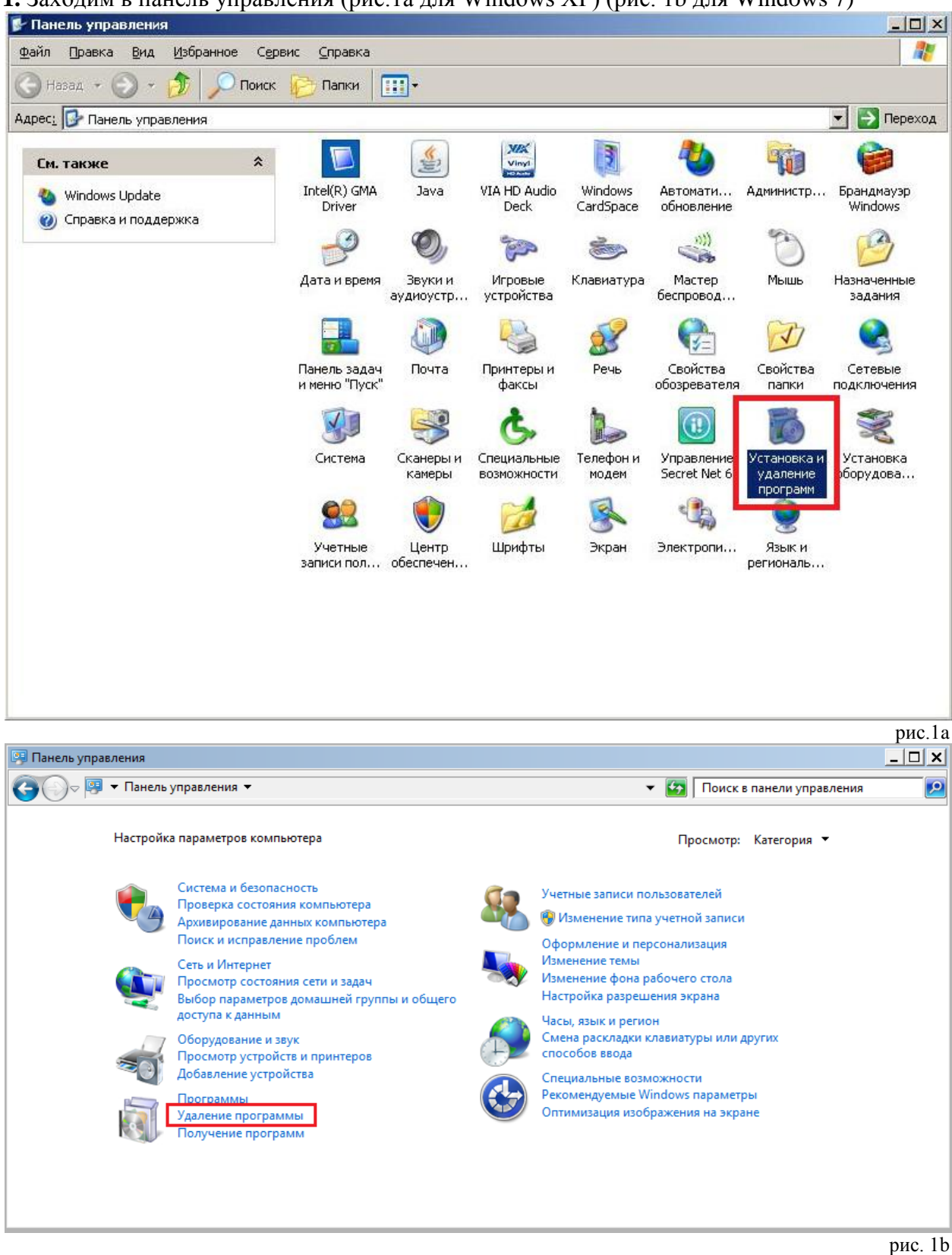

**2.** В появившемся списке (рис.2) находим Java (версия может быть любая, если их несколько, то удаляем все)

| Установленные программы:                   | 🔲 <u>П</u> оказать обновления          | <u>С</u> ортировка: Имя |               |
|--------------------------------------------|----------------------------------------|-------------------------|---------------|
| <b>Ez</b> 7-Zip 9.20                       |                                        | Размер                  | 3,54          |
| <b>Ez</b> 7-Zip 9.30                       |                                        | Размер                  | 3,11          |
| 💹 Adobe Reader XI (11.0.03) - Russia       | an                                     | Размер                  | 144,00        |
| B Atheros Communications Inc.(R) AR Driver | 8121/AR8113/AR8114 Gigabit/Fast Etherr | net Размер              | 2,93          |
| 🔁 eToken PKI Client 4.55                   |                                        | Размер                  | 17,72         |
| 🛄 Far Manager 3                            |                                        | Размер                  | 8,00          |
| 🐻 iBank 2 Key Driver 1.11                  |                                        | Размер                  | 0,49          |
| 🤤 iBank 2 Тикер для операционисто:         | в - АКБ 'ФЫЮЧЕР' (ОАО)                 | Размер                  | 0,10          |
| 🔚 Intel(R) Graphics Media Accelerator      | Driver                                 |                         |               |
| Intel(R) Network Connections Drive         | rs                                     |                         |               |
| 3 Intel(R) Processor Graphics              |                                        | Размер                  | 3,16          |
| 🕌 Java 7 Update 17                         |                                        | Размер                  | <u>130,00</u> |
| <u>Чтобы получить сведения о под</u>       | держке, щелкните здесь.                | Используется            | <u>pe</u> /   |
| Чтобы удалить эту программу с э            | этого компьютера, щелкните "Удалить"   | ÷                       | Удали         |
| 🎼 Kaspersky Endpoint Security 8 для '      | Windows                                | Размер                  | 300,00        |
| 🛃 Microsoft .NET Framework 2.0 Servi       | ice Pack 2                             | Размер                  | 184,00        |
| 🔀 Microsoft .NET Framework 2.0 Servi       | ice Pack 2 Language Pack - RUS         | Размер                  | 6,99          |
| Microsoft NET Ersmourack 2 0 Sorri         | ico Dock ?                             | s                       | <u></u>       |

# 3. Появиться диалоговое окно (рис.3), в котором выбираем Да Установка и удаление программ

| Jpdate 17 с этого компьютера? | ь Java 7 Up | ельно хотите удалит                                                                                              | Вы действ | $\bigcirc$ |
|-------------------------------|-------------|----------------------------------------------------------------------------------------------------|-----------|------------|
|                               | Нет         | Да                                                                                                    |           |            |
| рис.3                         |             | a and a second second second second second second second second second second second second second second second |           |            |

| ava 7 Update 17                           |   |
|-------------------------------------------|---|
| Please wait while Windows configures Java | I |
| Gathering required information            |   |
|                                           |   |

## Внимание!

После того как вы увидите окно начала удаления Sun Java (см.рис. 4) необходимо закрыть абсолютно все окна, всех открытых интернет-браузеров (internet explorer, mozilla FireFox, Opera и т.п.). В случае, если вы не закрыли браузер и нажали кнопку «install», вы увидите окно с ошибкой (см. рис. 5, 6), в котором программа попросит

# вас закрыть все открытые окна интернет-браузеров. Закройте браузеры и нажмите кнопку «Close browsers and Continue»

| va Setup - Close Programs                                                                                        | ×                           |
|----------------------------------------------------------------------------------------------------|-----------------------------|
| الله المعالم المعالم المعالم المعالم المعالم المعالم المعالم المعالم المعالم المعالم المعالم المعالم المعالم الم | ORACLE                      |
| Close Programs to Co                                                                                             | ontinue                     |
| The programs listed are currently using Java so that Java files can be updated.                                  | a. They must be closed      |
| javaw.exe                                                                                                    |                             |
|                                                                                                    |                             |
| I<br>Save your work, then click "Close Programs                                                                  | and Continue."              |
| Later                                                                                                    | Close Programs and Continue |
|                                                                                                    | рис.                        |

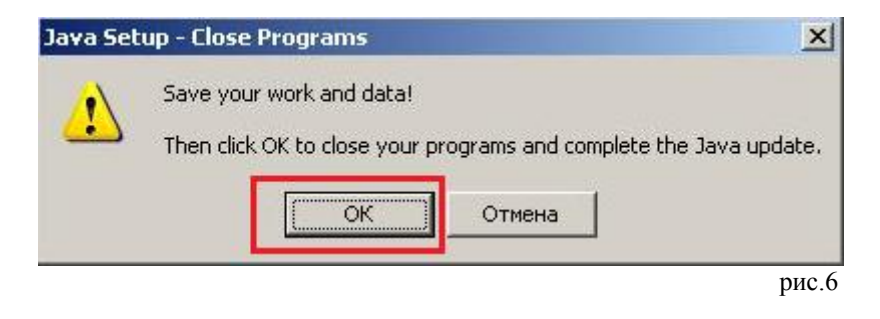

#### 4. Запуститься удаление программы

| Please wait while Windows configures Java |  |
|-------------------------------------------|--|
| Time remaining: 6 seconds                 |  |
|                                           |  |

# 1.2. Установка программного обеспечения

**1**.Зайдите на сайт: <u>https://ibank.future.ru</u>

В разделе «Дистрибутивы» выберите пункт «Sun Java (для Windows)»

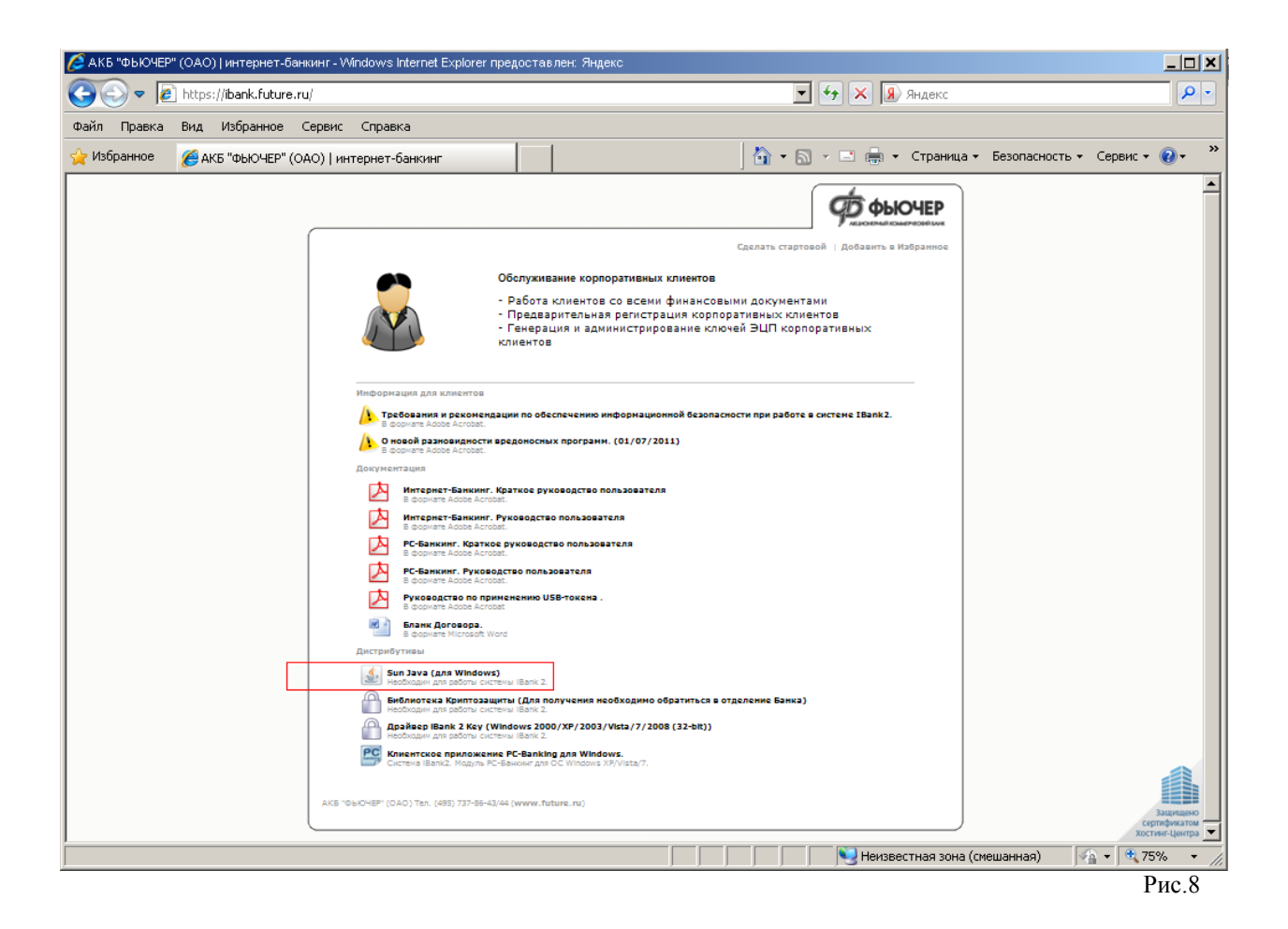

#### 2. В появившемся диалоговом окне нажмите кнопку «Запустить»

\*В случае отсутствия данной кнопки нажмите кнопку «Сохранить», по окончанию загрузки откройте папку в которую вы сохранили файл и запустите его двойным нажатием левой клавиши мыши

| Загрузка файла - предупреждение системы безопасности 🛛 🔀                                                                                                    |                                  |       |  |  |
|----------------------------------------------------------------------------------------------------|----------------------------------|-------|--|--|
| Запуст                                                                                                    | ить или сохранить этот файл?     |       |  |  |
|                                                                                                    | Имя: jre-6u30-windows-i586-s.exe |       |  |  |
|                                                                                                    | Тип: Приложение, 16.3 МБ         |       |  |  |
|                                                                                                    | Из: ibank.future.ru              |       |  |  |
|                                                                                                    | Запустить Сохранить Отмена       |       |  |  |
| Файлы из Интернета могут быть полезны, но этот тип файла<br>может повредить компьютер. Если вы не доверяете источнику, не<br>запускайте и не сохраняйте этот файл. <u>Факторы риска</u> |                                  |       |  |  |
|                                                                                                    | ]                                | Рис.9 |  |  |

**3**. Перед началом инсталляции ПО Sun Java, у вас может появится предупреждение системы безопасности internet explorer. Нажмите кнопку **«Выполнить»** 

| Internet Explorer - Предупреждение системы безопасности 🛛 🔀                                                                                                    |             |           |              |  |
|----------------------------------------------------------------------------------------------------|-------------|-----------|--------------|--|
| Запустить эту программу?                                                                                                    |             |           |              |  |
| Имя: <u>Java(TM) SE Runtime Environment 6.0 Update 30</u><br>Издатель: <u>Sun Microsystems, Inc.</u>                                                                      |             |           |              |  |
| . ≱ До                                                                                                    | полнительно | Выполнить | Не выполнять |  |
| Файлы из Интернета могут быть полезны, но этот тип файла может повредить компьютер. Запускайте только программы, полученные от доверяемого издателя. <u>Факторы риска</u> |             |           |              |  |
|                                                                                                    |             |           | Рис.10       |  |

4. Для начала установки Sun Java, нажмите кнопку «Install».

| Java Setup - Welcome                                                                                                    | ×            |  |  |
|----------------------------------------------------------------------------------------------------|--------------|--|--|
| Java                                                                                                    | ORACLE       |  |  |
| Welcome to Java™                                                                                                    |              |  |  |
| Java provides safe and secure access to the world of amazing Java content.<br>From business solutions to helpful utilities and entertainment, Java makes<br>your internet experience come to life. |              |  |  |
| Note: No personal information is gathered as part of our install process.<br>Click here for more information on what we do collect.                                                                |              |  |  |
| Click Install to accept the license agreement and install Java now.                                                                                                    |              |  |  |
| Change destination folder                                                                                                    | el Install > |  |  |
|                                                                                                    | Рис.11       |  |  |

## Внимание!

После того как вы увидите окно начала установки Sun Java (см.рис.11) необходимо закрыть абсолютно все окна, всех открытых интернет-браузеров (internet explorer, mozilla FireFox, Opera и т.п.). В случае, если вы не закрыли браузер и нажали кнопку «install», вы увидите окно с ошибкой (см. рис.12), в котором программа попросит вас закрыть все открытые окна интернет-браузеров. Закройте браузеры и нажмите кнопку «Close browsers and Continue»

| Java Setup - Close Browsers 🔀                                                              |                     |  |  |  |
|--------------------------------------------------------------------------------------------|---------------------|--|--|--|
| Java-                                                                                      | ORACLE'             |  |  |  |
| Close Browsers to Continue                                                                 |                     |  |  |  |
| Your browser is currently using Java and must be closed so that Java files can be updated. |                     |  |  |  |
| Windows Internet Explorer                                                                  |                     |  |  |  |
| Save your work, then click "Close Browsers and Continue."                                  |                     |  |  |  |
| Later Close Br                                                                             | owsers and Continue |  |  |  |
| <u> </u>                                                                                   | Рис.12              |  |  |  |

**5**. Если вы увидите окно как показано на рисунке . Поздравляем! Установка Sun Java прошла успешно. Нажмите кнопку «**Close**».

| Java Setup - Complete                                                                                                    | ×            |  |  |  |
|----------------------------------------------------------------------------------------------------|--------------|--|--|--|
| java                                                                                                    | ORACLE       |  |  |  |
| 🗸 You have successfully installed Java                                                                                                    |              |  |  |  |
| Java updates will automatically be downloaded to provide<br>latest features and security improvements.<br>To change this, see http://java.com/autoupdate | you with the |  |  |  |
|                                                                                                    | Close        |  |  |  |
|                                                                                                    | Рис.13       |  |  |  |